## How to Gate Student Progress or Apply Access Requirements

This document contains instructions on how to add access restrictions to resources or activities within your course. Examples covered include applying access restrictions to activity completion, dates, grades, and more.

1. Navigate to the course page that contains the items for which you would like to gate student progress or access in the course. Then, turn the **Edit Mode** to **ON**.

| Dashboard My courses Certificates     |                             | Edit mode            |
|---------------------------------------|-----------------------------|----------------------|
| gs Participants Grades Reports More → |                             |                      |
| ATTENDANCE<br>Attendance              | Click to turn on Edit Mode. | ×                    |
|                                       |                             | Course metrics       |
| Chapter 59 Battery Systems            |                             | Only for teachers:   |
| QUIZ<br>Chapter 59 Pretest            | Receive a grade             |                      |
|                                       |                             | Completion Progress  |
| EBOOKLTI                              | View                        | NOW                  |
|                                       |                             | Overview of students |
|                                       | Receive a grade             |                      |
| 35° I QUIZ                            |                             | Upcoming events      |

 Find the activity or resource for which you wish to apply a requirement or gate to for students. To the right of this item, click the **inverted ellipses** (also known as the **edit menu**), then click **Edit settings**.

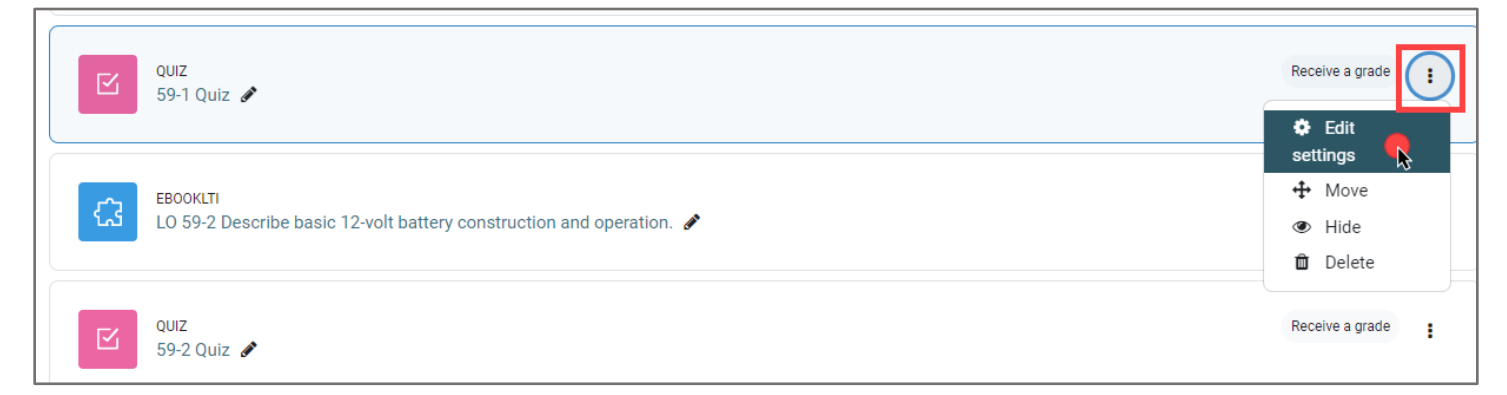

Updated: December 2023 www.cdxlearning.com/support/library Email: support@cdxlearning.com Phone: 1-866-244-4CDX (4239)

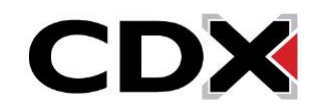

3. Access restrictions will always be found towards the bottom of the item's settings page. Scroll to this section, labeled **Restrict access**, and click to expand it. Then click the **Add restriction** button to select your gating method.

| <ul> <li>Restrict access</li> </ul>     |                         |
|-----------------------------------------|-------------------------|
| Access restrictions                     | None<br>Add restriction |
| <ul> <li>Activity completion</li> </ul> |                         |

You have several options for how you may apply access requirements to the course item.
 Descriptions of each access restriction are listed to the right of each selection to help you choose.

| Add | restriction            |                                                                              |
|-----|------------------------|------------------------------------------------------------------------------|
|     | Activity<br>completion | Require students to<br>complete (or not<br>complete) another<br>activity.    |
|     | Date                   | Prevent access until<br>(or from) a specified<br>date and time.              |
|     | Grade                  | Require students to<br>achieve a specified<br>grade.                         |
| r   | Group                  | Allow only students<br>who belong to a<br>specified group, or all<br>groups. |
|     | User profile           | Control access based<br>on fields within the<br>student's profile.           |
|     | Restriction set        | Add a set of nested<br>restrictions to apply<br>complex logic.               |
| e   |                        | Cancel                                                                       |

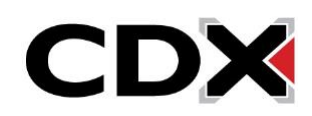

## 5. Restriction types

• An **Activity completion** restriction will make student access to this item dependent on their completion status of any other course item of your choosing. You can select a different course item that students' access will depend on from the dropdown menu, and then choose the status required for its completion.

| <ul> <li>Restrict access</li> </ul> |                                                         |   |
|-------------------------------------|---------------------------------------------------------|---|
| Access restrictions                 | Student must \$ match the following                     |   |
|                                     | Activity completion 58-9 Quiz \$ must be marked comp \$ | × |
|                                     | Add restriction                                         |   |

 A Date restriction allows you to apply an opening and/or end date and time to a period in which students may access the given item. In the example below, students can access this item between November 21<sup>st</sup> and December 1<sup>st</sup>.

| Access restrictions | Student must $\Rightarrow$ match all $\Rightarrow$ of the following                                                                       |
|---------------------|----------------------------------------------------------------------------------------------------|
|                     | Date from (a) (21 (a) (November (a) (2023 (a) (00 (a) (a) (a) (a) (a) (a) (a) (a) (a) (a)                                                 |
|                     | and                                                                                                    |
|                     | $\textcircled{Date} \qquad until \diamondsuit 1 \diamondsuit December \diamondsuit 2023 \diamondsuit 00 \diamondsuit : 00 \diamondsuit X$ |
|                     | Add restriction                                                                                                    |

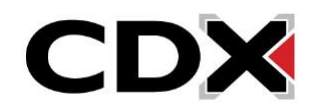

 A Grade restriction requires students to achieve a specified grade before being able to access the course item.

| <ul> <li>Restrict access</li> </ul>                                                                                   |                                                                                                    |
|----------------------------------------------------------------------------------------------------|----------------------------------------------------------------------------------------------------|
| Access restrictions                                                                                                   | Student must  match the following                                                                                                    |
| In this example, a<br>student must<br>achieve a grade of<br>80% or better on<br>the 58-9 Quiz to<br>access this item. | Grade $58-9$ Quiz $\Rightarrow$<br>That is not the following<br>Grade $58-9$ Quiz $\Rightarrow$<br>The must be $\ge 80$ %<br>must be $<$ %<br>Add restriction |

• The **Group** restriction allows only students who belong to a specified group, or all groups (if you've set up groups for your class), to access the course item.

| <ul> <li>Restrict access</li> </ul> |                                                                                                    |
|-------------------------------------|----------------------------------------------------------------------------------------------------|
| Access restrictions                 | Student must<br>The match the following<br>The Group Choose<br>Choose<br>Add restriction<br>Choose Add restriction |

- The **User profile** restriction can be used to restrict any student of your choosing from accessing the items.
- The **Restriction set** restriction can be used to add a set of nested restrictions using complex logic.

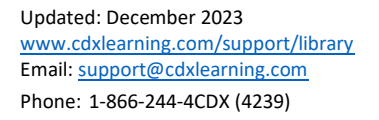

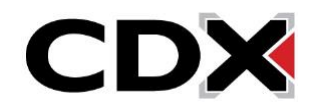

6. When satisfied with the restrictions you have applied, click the **Save and return to course** button at the bottom of the page.

| > Tags         |                                                   |
|----------------|---------------------------------------------------|
| > Competencies |                                                   |
|                | Send content change notification ?                |
|                | Save and return to course Save and display Cancel |

7. All course users will now see the information for these restrictions displayed under the title of the course item.

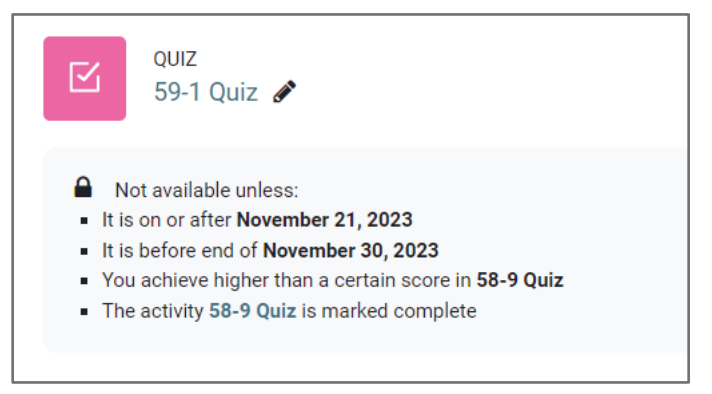

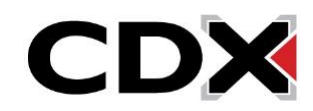